## Approving Time in EBS Instructions for Supervisors

- 1. Log into EBS <u>https://ebs.msu.edu</u>
  - a. Log in with your Net ID / Password; two factor authentication is required
- 2. Under Supervisor Tools or My Approvals & Workflow, click the Approve Employee Time tile

| Approve Employee<br>Time |
|--------------------------|
| Supervisors              |
| <b>É</b> 3               |
|                          |

Note that this tile will display a number if you have time to approve for your direct reports; this will not reflect time to approve as a substitute supervisor.

- 3. The system will open a selection screen. You will see that the system defaults the following information in the screen, based on your log-in credentials:
  - a. Payroll Area will default to All
  - b. Reporting To will default to your name

| < SAP MSU Approv                      | To approve as a substitute<br>supervisor, click the drop down and  |                                                          |  |  |  |  |
|---------------------------------------|--------------------------------------------------------------------|----------------------------------------------------------|--|--|--|--|
| 📑 Get Variant 🛛 🔚 Save as             | choose the supervisor's name.                                      |                                                          |  |  |  |  |
| Selection Criteria                    |                                                                    |                                                          |  |  |  |  |
| Payroll Area                          | All 🗸                                                              |                                                          |  |  |  |  |
| Reporting To                          | Super                                                              | visor Name 🗸                                             |  |  |  |  |
| Personnel Number                      | to                                                                 |                                                          |  |  |  |  |
| Personnel Sub Area                    | to                                                                 | <b></b>                                                  |  |  |  |  |
|                                       |                                                                    | Submit                                                   |  |  |  |  |
| 4. Click the submit button            |                                                                    |                                                          |  |  |  |  |
| a. The system will dis                | play a list of entries to appro                                    | ove                                                      |  |  |  |  |
| Employee Date of hours<br>Name worked | Number of<br>hours worked                                          | Sub-account Account number                               |  |  |  |  |
| Approve Working Times                 |                                                                    |                                                          |  |  |  |  |
| ᢙ Back ♪ Approve ↓ Peject ↓ I D       | etails 🚊 Ascending 🍷 Descending 🌹 Fi                               | ter M Find b Layoba                                      |  |  |  |  |
| Employee Name PerNr 04/17/2023 B1     | Status F/S IN Number (unit) MU BaseRT A/A ty<br>5.300 H 22.00 2000 | Regular Hourly NO_SUB-ACCOUNT MS Account Number 9999999  |  |  |  |  |
| 04/19/2023 B1                         | ▲ 5 H 22.00 2000                                                   | Regular Hourly NO_SUB-ACCOUNT MS Account Number 99999999 |  |  |  |  |
|                                       | - 10.300 H                                                         |                                                          |  |  |  |  |
|                                       | •• 10.300 H                                                        |                                                          |  |  |  |  |

- 5. Highlight each line you wish to approve by clicking on it. (You can use the standard keyboard actions such as Shift and Ctrl to select all or select only certain lines)
  - a. Be sure to verify
    - i. The date of the work
    - ii. The number of hours reported
    - iii. The account number and any project information is correct
      - 1. Receiver fund = Account number
      - 2. WBS element = Sub account
- 6. Click the approve button

| < SAP Approve            | Wor   | king Times |       |        |          |         |               |       |
|--------------------------|-------|------------|-------|--------|----------|---------|---------------|-------|
| 🔇 Back 📌 Approve 🗸       | ±₀    | Reject 🗸   | 🕄 Det | ails   | <u> </u> | scendin | g 📮 D         | escen |
| Last name First name Per | s.No. | Date ^     | PArea | Status | F/S      | Е       | Number (unit) | MU    |
|                          |       | 04/17/2023 | B1    |        |          |         | 5.300         | н     |
|                          |       | 04/19/2023 | B1    |        |          |         | 5             | н     |
|                          |       |            |       |        |          | •       | 10.300        | н     |
|                          |       |            |       |        |          |         | 10.300        | н     |

When the time has been approved, the orange triangle will be replaced with a green check mark icon:

## Tips:

- Approve time in EBS no later than the Wednesday before the payroll cut off date; this ensures that any payroll issues can be resolved prior to the payroll cutoff date.
- Contact the employee if a payroll entry is not correct and ask them to correct the entry. This can be done by the employee IF the time has not been approved/rejected. (This will allow them to see the data entry error and fix it; often this reduces errors in the future as employees learn to be a bit more careful when they enter time thereafter.)